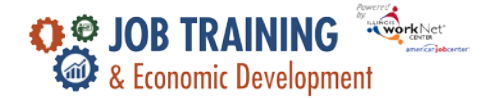

1

## Overview

The Groups tab allows users to access customers assigned to a grantee. Customers may be added to the group by adding basic information and then completing the program application in Illinois workNet.

### Who Enters/Maintains Data

Grantee staff associated with an agency/program in the Illinois workNet system can view, add, and edit customers.

Commerce grant managers can view, add, and edit all customers.

#### **Access Customer Group**

- 1. Log in to <u>www.illinoisworknet.com</u>.
- 2. Select My Dashboard.
- 3. Select Customer Support Center and in the Partner Tools section.
- 4. Select Groups in the top menu.
- 5. Select JTED Project Group.

| www.her                                             |                                                     | <b>O</b> D          | ASHBOARDS -     | A GROUPS          | 1 📨             | lılı 🔳        | HI, JBOWLER -  |
|-----------------------------------------------------|-----------------------------------------------------|---------------------|-----------------|-------------------|-----------------|---------------|----------------|
| AGROUPS -                                           | SEARCH                                              |                     |                 |                   |                 |               |                |
| Search                                              |                                                     |                     |                 |                   |                 |               |                |
| GROUP SEAF                                          | RCH                                                 |                     |                 |                   |                 |               |                |
| Use Customer Support (<br>a group to get started. I | Center Groups to organize customers a<br>Learn more | nd view information | saved with eacl | h customer's acco | ount. Create yo | ur personal g | roup or select |
| Create Personal Groups                              |                                                     |                     |                 |                   |                 |               |                |
| Group Name                                          | Show Advanced Search                                |                     |                 |                   |                 |               |                |
|                                                     | Search <b>Q</b>                                     |                     |                 |                   |                 |               |                |
| Show 50 v entries                                   |                                                     |                     |                 |                   |                 |               |                |
| Id 🗘 Name                                           | *                                                   | Туре                | ♦ Act           | ive 🔶 Pai         | rtners          | Custom        | ers 🔶          |
| 11970 JTED Pro                                      | oject Group                                         | ProjectGroup        | true            | •                 |                 |               |                |
| 8322 Youth C                                        | areer Pathways                                      | ProjectGroup        | true            | •                 |                 |               |                |
| Showing 1 to 2 of 2 entrie                          | S                                                   |                     |                 |                   |                 | Previous      | 1 Next         |
| © 2022 - Illinois workNet                           | ₽ - V: 51.5                                         |                     |                 |                   |                 |               |                |

The Illinois workNet Center System, an American Job Center, is an equal opportunity employer/program. Auxiliary aids and services are available upon request to individuals with disabilities. All voice telephone numbers may be reached by persons using TTY/TDD equipment by calling TTY (800) 526-0844 or 711. This workforce product was funded by a grant awarded by the U.S. Department of Labor's Employment and Training Administration. For more information, please refer to the footer at the bottom of any webpage at illinoisworknet.com.

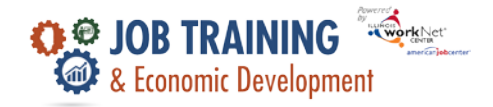

- 6. Search for a customer by entering:
  - a. Name
  - b. Intermediary/Provider if user has access to multiple agencies
- 7. If customer is found, click customer last name to open file.

| Powerer<br>WorkNet:<br>workingenerer                       |                                                                                                    | 🕑 DASHBOARDS 🗸 🛛 舉 G                                                | ROUPS 💄 🖆 🗐 📶                              | HI, JBOWLER <del>-</del> |
|------------------------------------------------------------|----------------------------------------------------------------------------------------------------|---------------------------------------------------------------------|--------------------------------------------|--------------------------|
| ▲ JTED REPORTIN                                            | NG SYSTEM                                                                                                    |                                                                     |                                            |                          |
| Customer Information                                       |                                                                                                    |                                                                     |                                            |                          |
| Name                                                       |                                                                                                    | ez<br>c                                                             | earch results can be<br>oprted to an Excel |                          |
| Intermediary/Provider Spoo                                 | n Liver Electric                                                                                                    | ~ JI.                                                               | e by selecting the needed in               |                          |
| Search Export                                              |                                                                                                    | th                                                                  | e report.                                  | Add Customer             |
| Show 10 v entries                                          |                                                                                                    |                                                                     |                                            |                          |
| lwN <sub>♦</sub> Last A First <sub>♦</sub><br>ID Name Name | Enrollment Trainin<br>Provider Status Progra                                                                                | ng Program Completion<br>ram Status                                 | Employment/Post secondary<br>Status        | Last<br>Updated          |
| 27577 Boyle Melanie                                        | SpoonEnrolled inCat 2 -Liverprogram -AdvanElectricEligible and<br>signedCompi<br>Numei<br>documentdocumentContro<br>Program | - Not Started<br>need Cert-<br>puter<br>erical<br>ol (CNC)<br>ammer | Not Placed                                 | 05/05/2022               |
| 27582 Brooks Gene                                          | Spoon Not Enrolled -<br>Liver Eligibility Not                                                                               | Not Started                                                         | Not Placed                                 | 05/06/2022               |

## **Add Customers**

Add case managed customers to the customer group.

- 1. Click Add Customer button.
  - a. Enter:
    - i. First Name
    - ii. Last Name
    - iii. Date of Birth
    - iv. Email / Confirm
    - v. Social Security Number (SSN) / Confirm
    - vi. Zip Code
  - Select Search for existing customer. The system will check to see if the customer has an existing Illinois workNet account based on their name, email address, and SSN.

| First Name *    |                      |   |  |
|-----------------|----------------------|---|--|
| Last Name *     |                      |   |  |
| Date of Birth   | x0/30/3008           |   |  |
| Email *         |                      |   |  |
| Confirm Email * |                      |   |  |
| SSN -           |                      |   |  |
| Confirm SSN *   |                      |   |  |
| Intermediary *  | Spoon Liver Electric | v |  |
| Zip Code *      |                      |   |  |
|                 |                      |   |  |

2

The Illinois workNet Center System, an American Job Center, is an equal opportunity employer/program. Auxiliary aids and services are available upon request to individuals with disabilities. All voice telephone numbers may be reached by persons using TTY/TDD equipment by calling TTY (800) 526-0844 or 711. This workforce product was funded by a grant awarded by the U.S. Department of Labor's Employment and Training Administration. For more information, please refer to the footer at the bottom of any webpage at illinoisworknet.com.

# **Adding Customers**

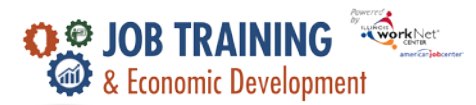

November 2022 v3

3

- i. If there is a match, the system will provide the user name. Make sure the customer uses this account for the JTED program.
- ii. If there is one or more potential matches but not an exact match, the system will prompt the user to contact the Illinois workNet team to resolve the issue.
- iii. If there is no match, the system will create a new Illinois workNet account. Note the new account username and password. Provide the customer with their login credentials. When they log in, they will be prompted to update their password.
- c. Select an option:
  - i. Send a link to the application to the customer.
  - ii. Complete initial application with customer.
  - iii. Add next customer.